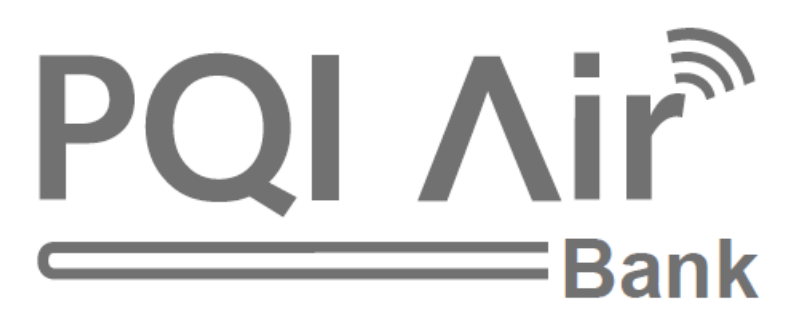

#### Informacje o gwarancji

Aby uzyskać szczegółowe informacje na temat gwarancji, należy odwiedzić naszą stronę internetową <u>www.pqigroup.com</u>.

## Podręcznik użytkownika

Pełny podręcznik użytkownika jest dostępny na naszej stronie internetowej <u>www.pqigroup.com</u>.

# Pierwsze kroki

## Krok 1: Ładowanie "PQI Air" Bank

Przed pierwszym użyciem proszę naładuj baterie "PQI Air"

Podłącz urządzenie do portu USB w komputerze lub do zasilacza USB aby rozpocząć ładowanie baterii.

Pomarańczowa dioda LED wyłączy się jeżeli ładowanie dobiegnie końca.

Czerwona dioda LED zaświeci się jeżeli pojemność baterii spadnie poniżej 20%, należy podłączyć Air Bank do portu USB w celu naładowania jego baterii.

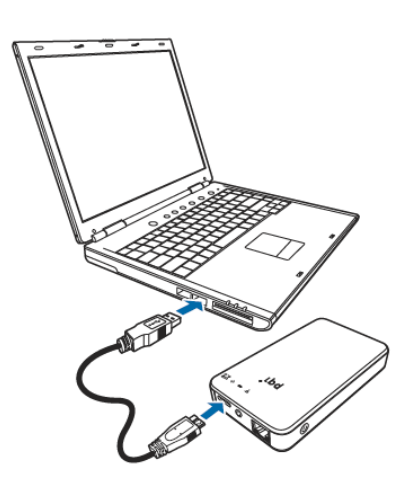

Krok 2: Przygotuj zawartość multimedialną i dane dla "PQI Air" Bank

Podłącz "PQI Air Bank" do PC za pomocą przewodu USB3.0.

"PQI Air" Bank pojawi się w systemie jako nowy zewnętrzny dysk, po prostu skopiuj wybrane pliki na dysk Air Bank

**Krok 3:** Pobierz darmową aplikację "PQI Air" Bank+" z Apple App Store (urządzenia iOS Device) lub Google Play (urządzenia Android).

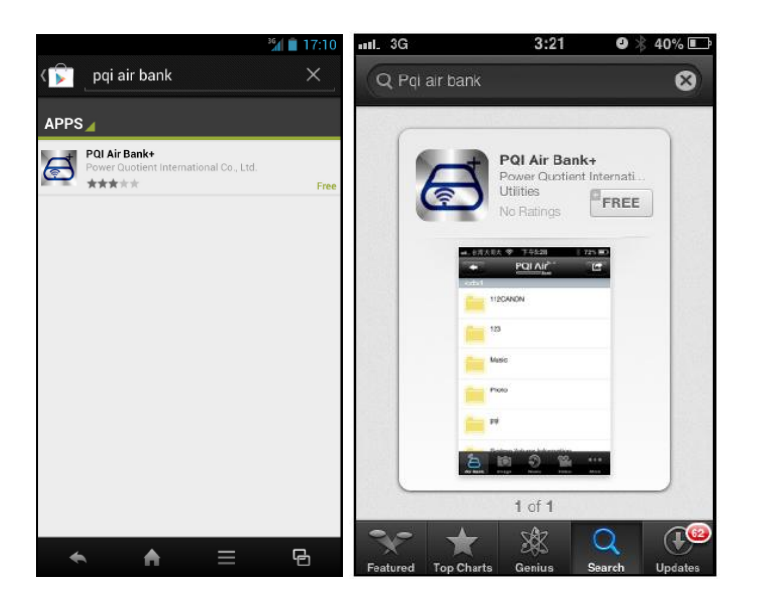

Krok 4: Włącz urządzenie "PQI Air" Bank

Wciśnij i przytrzymaj przycisk Power przez 2 sekundy. W pierwszej kolejności zaświeci się zielona dioda LED, następnie niebieska dioda LED Wi-Fi zacznie migać. Przejdź do następnego kroku.

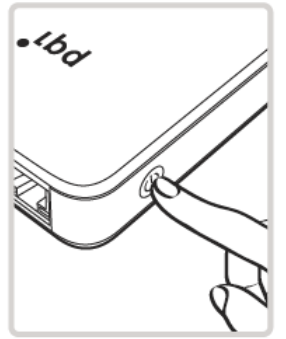

**Krok 5:** Na swoim urządzeniu mobilnym wybierz "ustawienia Wi-Fi" z menu ustawień. Następnie wskaż "PQI Air" Bank aby nawiązać połączenie.

|                                                  | 🕐 🐨 🖬 📓 11:39 | ••• 3G                        | 3:25     | 9 🔻 38% 🗉 |
|--------------------------------------------------|---------------|-------------------------------|----------|-----------|
| 式 Wi-Fi                                          | ON            | Settings                      | Wi-Fi    |           |
| PQI Air Bank<br>Connected                        | (î-           | Wi-Fi                         |          |           |
| XXXX<br>Secured with WPA/WPA2 (WPS<br>available) | <b>(</b> )    | Choose a No                   | etwork   |           |
| XXXX<br>Secured with WPA                         | ÷             | хххх                          |          | ₽ 🗢 📀     |
|                                                  |               | ✓ PQI Air B                   | ank      | ∻ 📀       |
|                                                  |               | XXXX                          |          | ۵ 🗢 🗎     |
|                                                  |               | хххх                          |          | و ج 🗎     |
|                                                  |               | Other                         |          | >         |
| ()                                               | +             | Ask to Join                   | Networks |           |
| ★ ★ ≡                                            | E 6           | Known networks will be joined |          |           |

**Krok 6:** Po połączeniu z siecią Air Bank uruchom aplikację "PQI Air Bank+" na swoim urządzeniu mobilnym i zacznij przeglądać cyfrową zawartość dysku Air Bank

**Uwaga:** Powtórz kroki od 3 do 6 aby udostępnić zawartość dysku Air Bank "PQI Air" do 5 różnych urządzeń mobilnych jednocześnie.

**Krok 7:** Twój "PQI Air" Bank stanie się bezprzewodowym punktem dostępowym jeżeli zostanie podpięty do sieci za pomocą przewodu ethernetowego.

Właściwości: następujące ustawienia są dostępne w menu ustawień "PQI Air" Bank -"Wi-Fi SSID": Zmień nazwę sieci dla "PQI Air" Bank.

(zaleca się aby ustawić swoją własną nazwę SSID dla sieci Air Bank)

-"Password/Change Password": Włącz i ustaw ochronę dostępu do sieci hasłem, w celu ochrony danych przed niepowołanym dostępem osób trzecich.

## Zawartość opakowania:

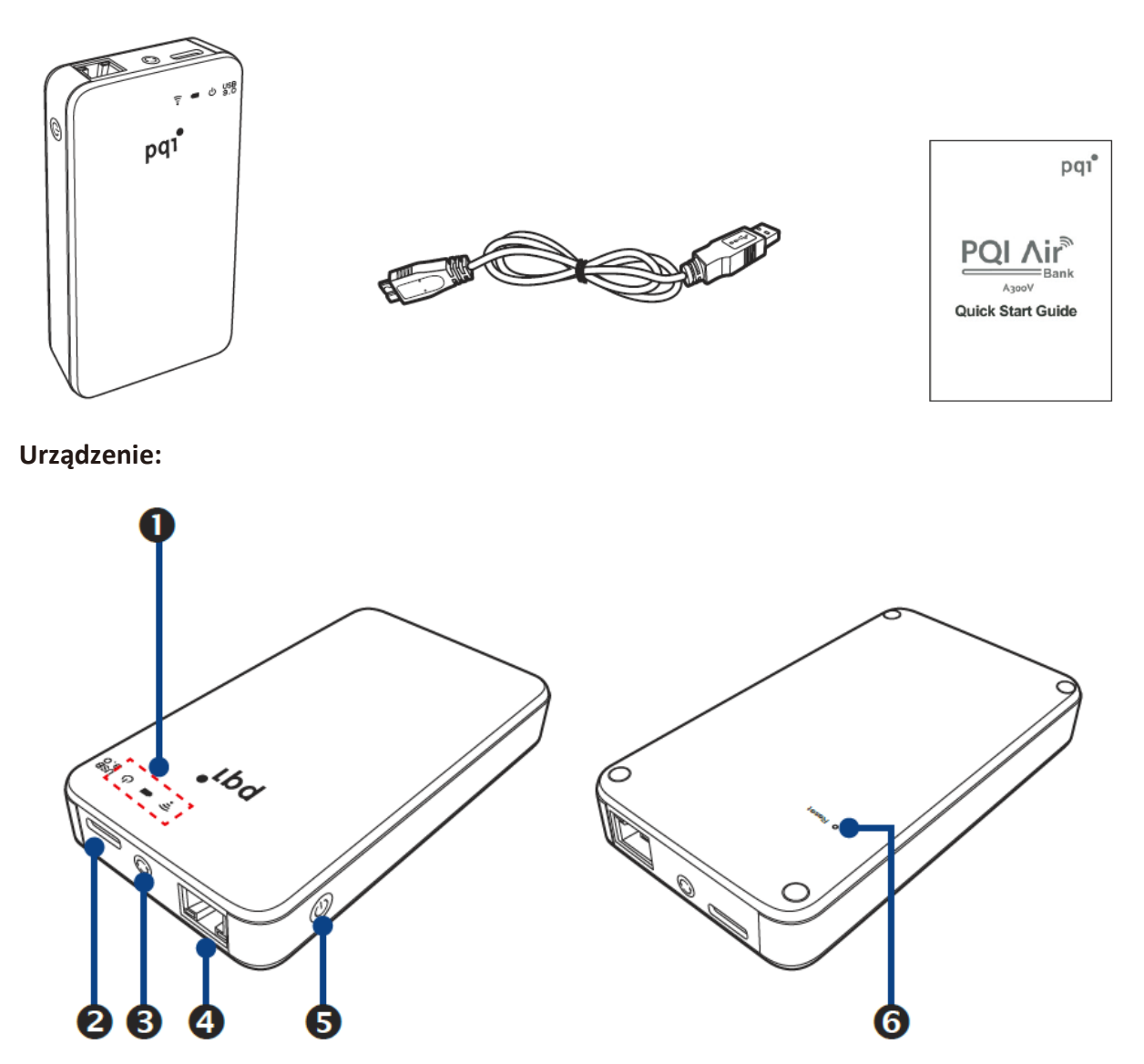

1. Diody LED 2. USB port 3. Przycisk Sync 4. Ethernet port 5. Przycisk Power 6. Reset